| Students will pick their course requests for the 2017-2018 school year online with Family Access.                                                                                            | Sign In Find it Fast Search FBISD                                                       |
|----------------------------------------------------------------------------------------------------|-----------------------------------------------------------------------------------------|
| Begin by going to the FBISD <b>Family</b><br>Access website at:                                                                                                    |                                                                                         |
| http://www.fortbendisd.com/family-<br>access                                                                                                    | Chat with Calendar Schools Family<br>Charles Access                                     |
| Scroll down and click on the <b>Login to</b><br><b>Family Access</b> on the right side of the<br>screen.                                                                                     | community parents students staff                                                        |
| When the login screen opens, the students will type in their login and password, and click on the Login button. You will use your student network login and password that you use at school. | S K Y W A R D <sup>*</sup><br>Fort bend independent school district<br>fbisd production |
|                                                                                                    | Login ID:<br>Password:                                                                  |
|                                                                                                    | Forgot your Login/Password?                                                             |
|                                                                                                    | 05.13.10.00.03-10.2                                                                     |
|                                                                                                    | Login Area: Family/Student Access                                                       |
|                                                                                                    |                                                                                         |
|                                                                                                    |                                                                                         |
|                                                                                                    |                                                                                         |
|                                                                                                    |                                                                                         |
|                                                                                                    |                                                                                         |
|                                                                                                    |                                                                                         |
|                                                                                                    |                                                                                         |

## Fort Bend Independent School District Family Access Course Request Guide 2017-2018 Middle School

| When students log into student access, helpful d<br>the top right. The High School and Middle Schoo<br>available online if you have a question about a c                                                                                                    | istrict links are located on<br>of planning guides are<br>ourse.<br>District Links<br>Dulles MS HOME PAGE<br>FBISD PARENT LINK<br>ATOMIC LEARNING<br>FAMILY ACCESS GUIDE<br>HS PLANNING GUIDE<br>MS PLANNING GUIDE |  |  |  |  |  |
|----------------------------------------------------------------------------------------------------|----------------------------------------------------------------------------------------------------|--|--|--|--|--|
| The link for Course Requests for the 2017-2018 frame on the left under <b>Schedules</b> . Click the <b>Scl</b> requests from your paper worksheet.                                                                                                    | School year is found in the<br>nedules link to input your course<br>Gradebook<br>Attendance<br>Student Info<br>Food Service<br>Schedule                                                                            |  |  |  |  |  |
| Click on the link Request Courses for<br>xxxx-xxxx (future school year)<br>in your next year school to start the<br>process.<br>The Available Courses list is in alphabetical order<br>course to request. After highlighting the course,<br>moves to the Requested Course column on the<br>students will need to review the Total Requests/ | r on the left. Scroll down the list and highlight a click Add Course. The requested course then right hand side of the screen. Middle School Scheduled field to determine the number of courses                    |  |  |  |  |  |
| selected. Your school will give you the appropriate number of courses to select.                                                                                                    |                                                                                                    |  |  |  |  |  |
| Available Courses for 2017-2018     AD0601   Conference     0.000   Credits     AD0603   Conference     0.000   Credits                                                                                                    | Total Requests/Scheduled: 2 Total Credits: 2.000   Selected Courses Selected Courses   Add Course > EL122 Eng II   1.000 Credits MA222 Geometry   1.000 Credits 1.000 Credits                                      |  |  |  |  |  |

| If you are having difficulty locating a cours<br>the screen. To locate a course, you can e<br><b>description</b> . Click the <b>Search</b> button. You<br>of courses again.                                                                                                    | se from the lis<br>enter a portior<br>I do need to cl | t, there is a se<br>or all of the co<br><u>ear</u> the field af | arch filter at the bot<br>ourse<br>fter use to display th                                                                                                    | tom left of<br>ne entire list<br> |
|----------------------------------------------------------------------------------------------------|-------------------------------------------------------|-----------------------------------------------------------------|----------------------------------------------------------------------------------------------------|-----------------------------------|
| To view particulars of a course, click once                                                                                                    | Class Info                                            |                                                                 |                                                                                                    | 🔕 on                              |
|                                                                                                    | ELA I 8                                               |                                                                 |                                                                                                    |                                   |
|                                                                                                    |                                                       |                                                                 | Dept: Language A                                                                                                    | arts                              |
|                                                                                                    | Alp                                                   | hakey: EL8211                                                   |                                                                                                    |                                   |
|                                                                                                    | Course L                                              | ength: YEAR                                                     | Credits: 0.000                                                                                                    |                                   |
| Add Alternate Course Requests in the samanner through the <b>Request Alternates</b> li<br>the top left of the screen. Select<br>alternates as directed by your school.<br>List them in the order of your preference<br>by setting the priority (#1 being the<br>highest). Note: you can click on the<br>arrows and move it up and down in<br>priority or select <b>Remove Course</b> to<br>remove. | me<br>nk at                                           | Total Requests/Schedu                                           | equest Courses Request A<br>uled: 2 Total Alternates: 2<br>Courses<br>FA8689 Art I 8<br>0.000 Credits<br>FT8809 Theatre Arts 8<br>0.000 Credits<br>EL8011 ELA I/II 8PreAP<br>0.000 Credits | Iternates                         |
| Verify your selected <b>course requests (R)</b> a <b>column)</b> .                                                                                                    | and the <b>altern</b>                                 | ate course req                                                  | uests (numbers in t                                                                                                    | he priority                       |
| Tot<br>Sel                                                                                                    | al Requests/Scheduled                                 | 2 Total Alternates:                                             | 2 Total Credits: 0.000                                                                                                    |                                   |
|                                                                                                    | • • • • •                                             | FA8689 Art 18                                                   |                                                                                                    |                                   |
| 2                                                                                                    | ÷                                                     | FT8809 Theatre Ar                                               | uns<br>ts 8<br>dits                                                                                                    |                                   |
| R                                                                                                    |                                                       | EL8011 ELA I/II 8P<br>0.000 Cre                                 | reAP<br>dits                                                                                                    |                                   |
|                                                                                                    |                                                       |                                                                 |                                                                                                    |                                   |

When the selection process is completed, you may print a copy of your selections by clicking on the **Printer Icon**. (Be sure to be on the **Request Alternate** 

Courses Screen to see requests and alternate requests.)

Click the X and then the **Logout** button when finished.

|                            |        |                                  |                | \$    |
|----------------------------|--------|----------------------------------|----------------|-------|
| Total Requests/Scheduled:  | 2 Tota | al Alternates: 2                 | Total Credits: | 0.000 |
| Selected Alternate Courses |        |                                  |                |       |
| 1 🕈                        | FA8689 | Art I 8<br>0.000 Credits         |                |       |
| 2 🕈                        | FT8809 | Theatre Arts 8<br>0.000 Credits  |                |       |
| R                          | EL8011 | ELA I/II 8PreAP<br>0.000 Credits |                |       |
| R                          | FA8691 | Art II 8<br>0.000 Credits        |                |       |